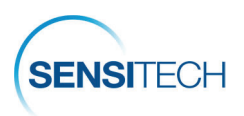

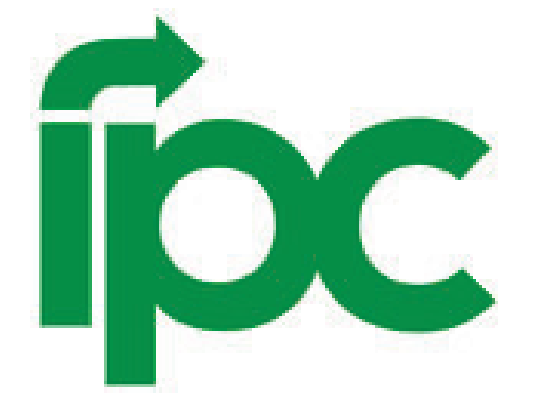

# **Cold Chain Monitoring Program**

## SensiWatch Platform | TempTale GEO LTE User Guide

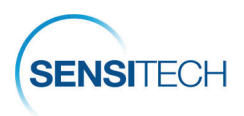

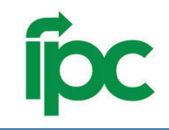

## **Table of Content**

| <u>LTE Ordering Information</u> <u>3</u>          |
|---------------------------------------------------|
| Registration - One Time Action                    |
| SensiWatch Platform Log In and Log Out            |
| <u>Start a Trip</u> <u>6</u>                      |
| Set Up Search Results Columns <u>7</u>            |
| <u>Create a New Trip</u> <u>8</u>                 |
| Supplier Start & Placement Instructions9          |
| Alarm Notifications and Acknowledgement <u>10</u> |
| Other SensiWatch Platform Functions 13            |
| <u>The Overview Page</u> <u>14</u>                |
| <u>The Trips Page</u> <u>15</u>                   |
| <u>The Trips Details Page</u> <u>16</u>           |
| SensiWatch Platform Mobile App                    |
| Contact Us                                        |

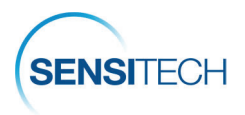

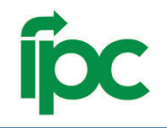

## **TempTale GEO LTE Ordering Information**

To order monitors, please contact a Sensitech Client Services representative.

Email: sensitech.clientservices@carrier.com. Phone: +1 800-843-8367

### TempTale LTE Custom Catalog Numbers

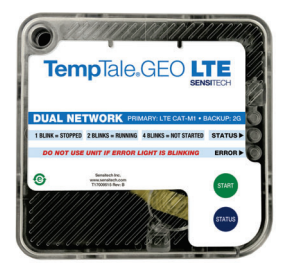

No minimum order quantity, 6 month shelf life.

### Supplier Part Number: **TGLA1-01-181** Description: **TT GEO LTE SU — Subway**

| Product           | Low | High | Graph<br>Length | Startup<br>Delay |
|-------------------|-----|------|-----------------|------------------|
| Dairy and produce | 32F | 41F  | 7 days          | 5 miles          |

### Supplier Part Number: **TGL01-01-181** Description: **TT GEO LTE EXT SU — Subway**

| Product                                       | Low  | High | Graph<br>Length | Startup<br>Delay |
|-----------------------------------------------|------|------|-----------------|------------------|
| Fresh Meat                                    | 26F  | 36F  | 17 days         | 5 miles          |
| Frozen meat, dough, and other frozen products | -15F | 10F  | 17 days         | 5 miles          |

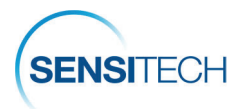

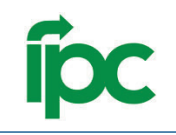

## **Registration - One Time Action**

### **Registration Email**

A new user added to the SensiWatch Platform will be sent an activation email. Click the **Complete Registration (1)** bar to initiate the registration process.

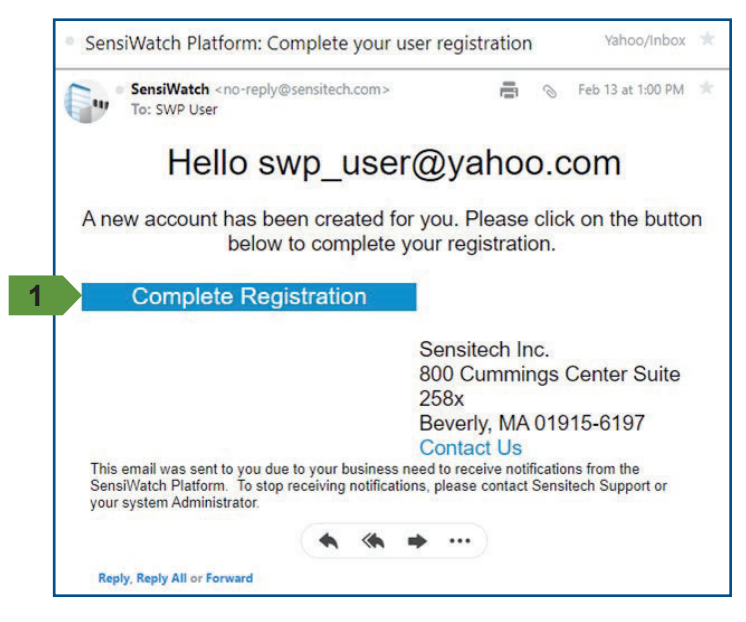

### **Create Password**

Complete the **New Password (2)** and **Confirm Password (3)** fields.

### **Password Requirements:**

- 8 to 32 characters, 1 uppercase letter,
- 1 lowercase letter, 1 numeric character,
- 1 non-alphanumeric character.

|                                                                                                    | SENSITE         |
|----------------------------------------------------------------------------------------------------|-----------------|
| Create Passv                                                                                                    | vord            |
| Please enter and confirm a n<br>swp_user@yahoo                                                                                                    | ew password for |
|                                                                                                    |                 |
| New Password:                                                                                                    |                 |
| · 🚔 ······                                                                                                    | 0               |
| Confirm Password:                                                                                                    |                 |
|                                                                                                    | 0               |
| · 🖴 ·······                                                                                                    |                 |
| Password Requirem                                                                                                    | ents            |
| Password Requirem                                                                                                    | ents            |
| Password Requirem     Eength must be 8 to 32 characters     Must contain at least 1 uppercase character     Must contain at least 1 uppercase character     Must contain at least 1 uppercase character                 | ents            |
| Password Requirem     Eength must be 8 to 32 characters     Must contain at least 1 uppercase character     Must contain at least 1 uppercase character     Must contain at least 1 numeric character                   | ients           |
| Must contain at least I non-alphanumeric character     Must contain at least I non-alphanumeric character     Must contain at least I non-alphanumeric character     Must contain at least I non-alphanumeric character | ents            |

### Password Successful | Login

When the password requirement is met, the **Password created successfully** message displays.

Click Create Password (4). Click Log In (5) to access SensiWatch Platform.

| Sens                                                                                               | Platform                                                                                                    |                     |
|----------------------------------------------------------------------------------------------------|----------------------------------------------------------------------------------------------------|---------------------|
|                                                                                                    | Create Passw                                                                                                    | ord                 |
| Please                                                                                             | e enter and confirm a ne<br>swp_user@yahoo.                                                                                                    | ew password for com |
|                                                                                                    | Password created success                                                                                                    | study               |
| New Password:                                                                                      |                                                                                                    |                     |
|                                                                                                    |                                                                                                    | 0 0                 |
| Confirm Passwore                                                                                   | d:                                                                                                    |                     |
| ۵                                                                                                  |                                                                                                    | Ø Ø                 |
|                                                                                                    | Password Requireme                                                                                                    | ents                |
| Length must b                                                                                      | be 8 to 32 characters                                                                                                    |                     |
|                                                                                                    | at least I uppercase character                                                                                                    |                     |
| Must contain.                                                                                      | with the party of the party of |                     |
| Must contain.                                                                                      | at least ripwercase character                                                                                                    |                     |
| <ul> <li>Must contain</li> <li>Must contain</li> <li>Must contain</li> <li>Must contain</li> </ul> | at least 1 numeric character<br>at least 1 numeric character<br>at least 1 non-alphanumeric character                                                                                                    |                     |

When prompted, click **Accept and Continue** to accept the **End User License Agreement** and **Privacy Notice**.

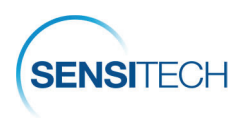

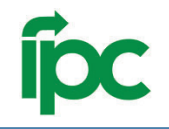

## SensiWatch Platform Log In and Log Out

### Login

Launch SensiWatch Platform: https://sensiwatch.com/

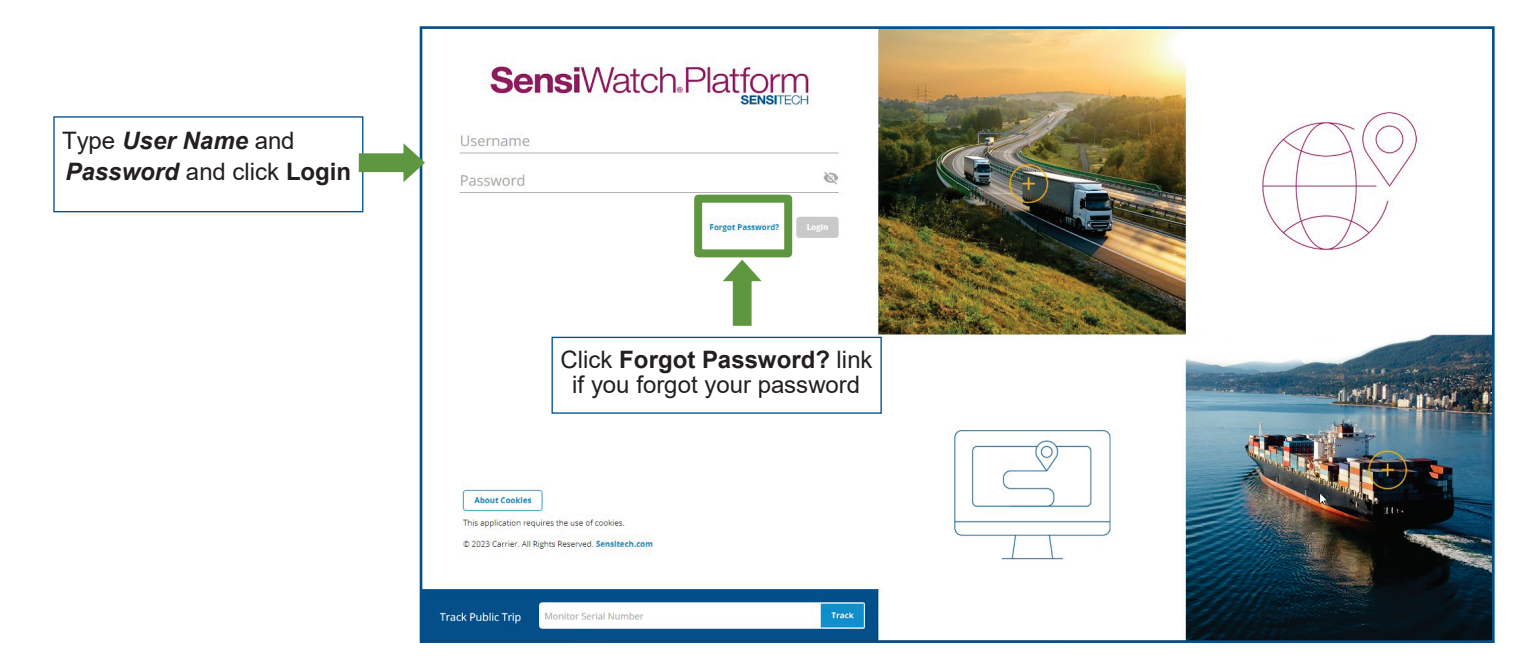

## Log out

| Sens  | siWatch.Platfo  | Orm Subway  | {                 | Overview Tri   | ps Reports                   |           |               | Wekome               | 9 | Click this icon to |
|-------|-----------------|-------------|-------------------|----------------|------------------------------|-----------|---------------|----------------------|---|--------------------|
| Trips | 593 Search      | ٩           | Trip Status (2) 👻 | Alarm Status 👻 | Filters Clear                |           |               |                      |   | view the User      |
|       | ð 🍽 Trip ID 🛛 🖡 | Trip Status | DC PO Number      | Origin         | Destination Managing Carrier | Carrier   |               |                      |   | menu               |
| ^     | 561381          | In Transit  | 12438             |                | Managing Carrier             | Carrier 1 |               |                      |   |                    |
| ~     | 561380          | In Transit  | 30760             |                | Managing Carrier             | Carrier 2 |               | $\mathbf{C}$         |   |                    |
| ^     | 561379          | In Transit  | 266892            |                |                              | Carrier 3 |               |                      |   |                    |
|       |                 |             |                   |                |                              |           | ¶,            | Welcome<br>Your Name |   |                    |
|       |                 |             |                   |                |                              |           | My Profile    |                      |   |                    |
|       |                 |             |                   |                |                              |           | Help          |                      |   |                    |
|       |                 |             |                   |                |                              |           | Release Notes |                      |   |                    |
|       |                 |             |                   |                | Click Logo                   | ut 💼      | Logout        |                      |   |                    |

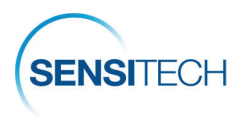

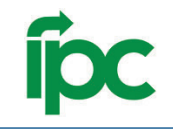

## **Start a Trip**

- Search and Edit a Trip
- · Create a New Trip
- Supplier Start & Placement Instructions

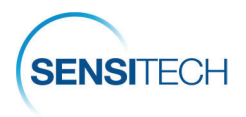

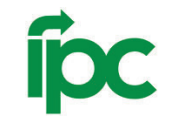

## Set Up Search Results Columns — First Time Users Only

If this is your first time working with the SensiWatch platform Search, please set up your search results columns so that it is easier for your to find trips. Follow the instructions:

|                                          | 1. Click <b>Trips</b> to see | e the list of trips       |                                |            |
|------------------------------------------|------------------------------|---------------------------|--------------------------------|------------|
|                                          | Ļ                            |                           |                                |            |
| SensiWatch.Platform Subway               | Overview Trips               | Reports                   | Weicome                        | - 0        |
| Trips 593 Search Q Trip Star             | nus (2) 👻 Alarm Status 👻     | Filters Clear             | 2. Click here to order columns | reate Trip |
| 🌲 🚳 🎽 Trip ID 🕴 Trip Status DC PO Number | Origin                       | Destination Managing Carr |                                | Road       |
| <b>561381</b> In Transit 12438           |                              | Managing Car              | arrier 1 Carrier 1             | ANTAR      |
| A 561380 In Transit 20760                |                              | Managing Car              | arrier 1 Carrier 2             |            |
| A 561379 In Transit 266892               |                              |                           | Carrier 3                      |            |

### Select and Order Fields in Column Manager

|                                   | Column Mana     | ger Reorder the rows to arrange the table column | s as shown. 🗙 |                                                                         |
|-----------------------------------|-----------------|--------------------------------------------------|---------------|-------------------------------------------------------------------------|
| 3a. In the <b>Primary Columns</b> | Primary Columns | Secondary Columns                                |               | 4. (Optional) Switch to the                                             |
| columns up/down to organize       | Columns         |                                                  | ~             | Secondary Columns lab.                                                  |
| them in the following order:      | Trip ID         |                                                  | <b>a</b>      | <ul> <li>Select and drag the field<br/>up/down to order sec-</li> </ul> |
| Trip ID                           | Trip Status     |                                                  | ~             | ondary columns                                                          |
| Trip Status                       | DC PO Nur       | nher                                             | ~             | Click Save.                                                             |
| DC PO Number                      | DC PO Nor       | nuev                                             |               |                                                                         |
| • Origin                          | Origin          |                                                  | ~             |                                                                         |
| Destination                       | Destination     | 1                                                | ×             |                                                                         |
| Managing Carrier                  | Managing (      | Carrier                                          | ~             |                                                                         |
| Carrier                           | Carrier         |                                                  | ~             |                                                                         |
| 3b. Click <b>Save</b> .           | Corrici         |                                                  |               |                                                                         |
|                                   |                 |                                                  | Cancel Save   |                                                                         |

### Trip List with Modified Primary and Secondary Columns

The trip results table is reloaded with the primary and secondary columns as configured in the Column Manager. The System remembers your selection and displays the Trip page with these columns every time you log in.

|                    | \$ | <b>Sensi</b> V    | Vatch.P   | latform      | Subw       | ay               | Overview              | Trips Repo   | rts       |                      |              |
|--------------------|----|-------------------|-----------|--------------|------------|------------------|-----------------------|--------------|-----------|----------------------|--------------|
|                    |    | Trips 279         | 9 (Search |              | <b>a</b> ) | In Transit 👻     | Alarm Status 👻        | Filters      | Clear     | ¢                    |              |
| Primary<br>Columns | I  | A 0               | 🎽 Trip ID | <b>↓</b> Tri | p Status   | DC PO Number     | Origin                | De           | stination | Managing Carrier     | Carrier      |
| oolumna            | ^  |                   | 515727    | 1            | n Transit  | 86122            |                       |              |           | Managing Carrier 1   | Carrier 1    |
|                    | ۲  |                   | 515724    | i            | n Transit  | 31759            | and the second second |              |           | Managing Carrier 1   | Carrier 1    |
| Secondary          |    | Type of Stop      |           |              |            | Stops            |                       | DC PO Number |           |                      | Order Number |
| columns            |    | Final Destination | on        |              |            | Sygma Orlando FL |                       | 31759        |           |                      | 31759        |
|                    | ~  |                   | 515688    | 1            | n Transit  | 1309812          |                       |              |           | , Managing Carrier 2 | Carrier 2    |
|                    | ^  |                   | 515687    | 1            | n Transit  | 31092C27         |                       |              |           | Ĩ                    | Carrier 3    |

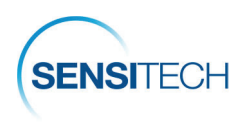

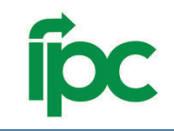

## Create a New Trip

| Se  | nsiWatch.Platfo | rm Subway   |                   | Overview Trip  | s Reports     |                    |           |                   | Welcome 👻 🧕 |
|-----|-----------------|-------------|-------------------|----------------|---------------|--------------------|-----------|-------------------|-------------|
| Tri | ps 593 (Search  | ٩           | Trip Status (2) 🚽 | Alarm Status 👻 | Filters Clear | \$                 |           | Click Create Trip | Create Trip |
|     | 🔇 🎽 Trip ID 🛛 🖡 | Trip Status | DC PO Number      | Origin         | Destination   | Managing Carrier   | Carrier   | Loading 7%        | - + Road    |
| ^   | 561381          | In Transit  | 12438             |                |               | Managing Carrier 1 | Carrier 1 |                   | ANTAR       |
| ~   | 561380          | In Transit  | 30760             |                |               | Managing Carrier 1 | Carrier 2 |                   |             |
| ^   | 561379          | In Transit  | 266892            |                |               |                    | Carrier 3 |                   |             |

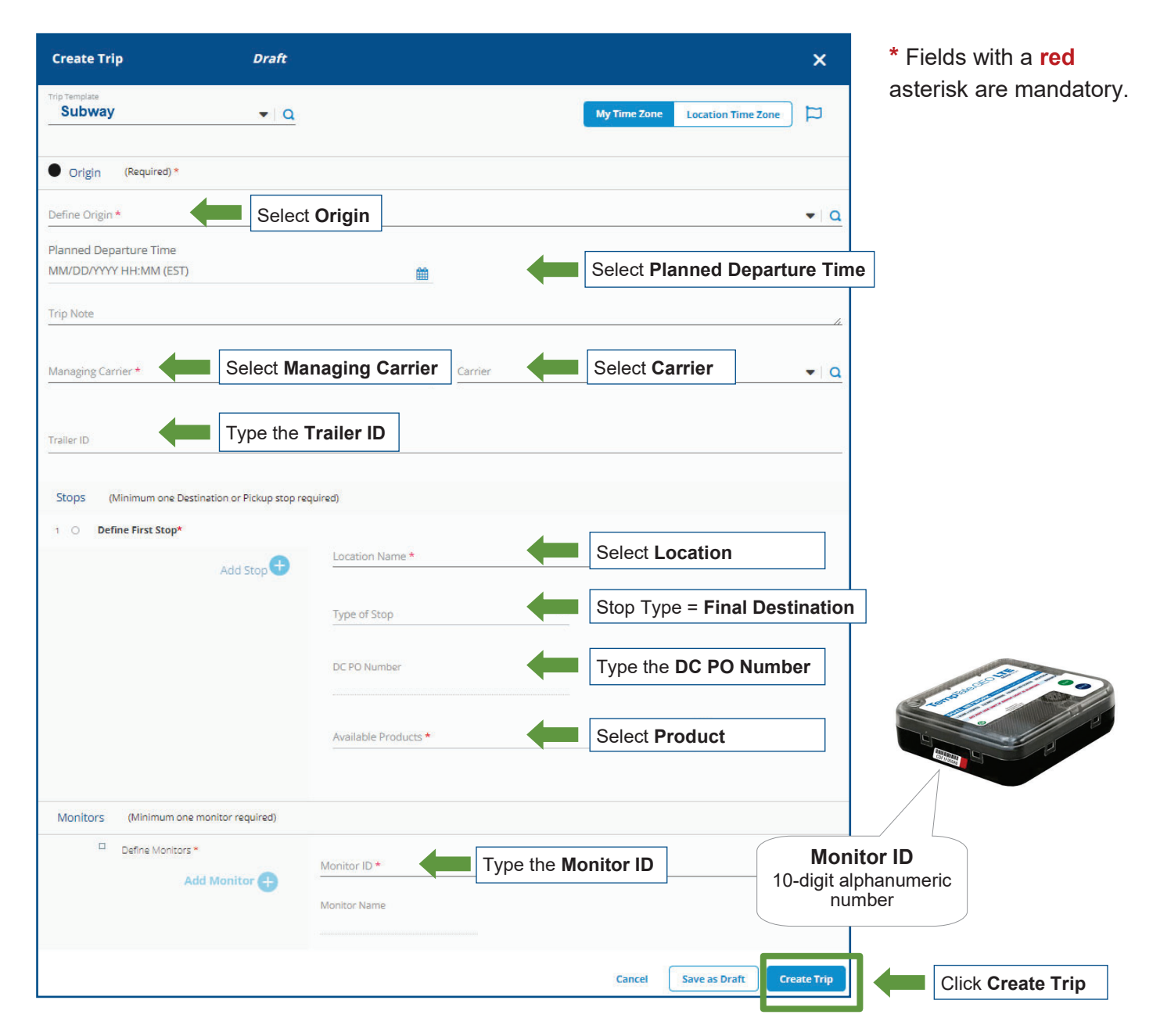

**Note**: while you type the Monitor ID number, the system verifies and displays the correct Monitor ID number next to the field. After the trip is created, follow the <u>Supplier Start and Placement Instructions</u>.

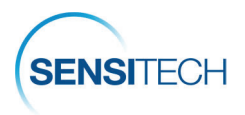

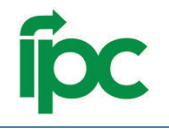

## **Supplier Start and Placement Instructions**

**Note**: It is important that you enter trips details **PRIOR** to the monitor being started and placed on the load. After you have a trip in the SensiWatch Platform with the correct Monitor ID, follow the instructions to start and place the monitor.

## 1. Fill Out The TempTale<sup>®</sup> GEO LTE's Label

Write the PO Number on the TempTale LTE label with a permanent marker.

### 2. Start The TempTale GEO LTE Monitor

Press and <u>hold</u> the green Start (1) button until the Status LED (2) blinks rapidly for 30 to 60 seconds.

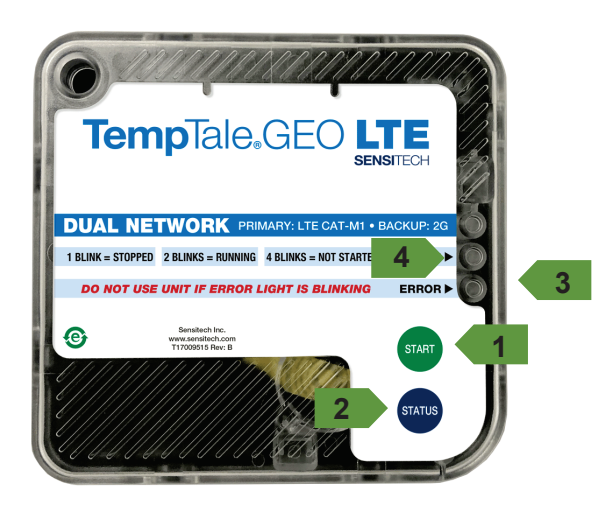

|                                                                     | Status Check                                                                    | k                                                   |
|---------------------------------------------------------------------|---------------------------------------------------------------------------------|-----------------------------------------------------|
| Press the <b>b</b><br>status of the<br><b>Note:</b> You r<br>anytin | lue Status (4) but<br>e TempTale GEO<br>may press the Sta<br>ne to view the sta | ton to view the LTE.<br><i>atus button at atus.</i> |
|                                                                     | LED EXPLANATIO                                                                  | N                                                   |
| BLINK<br>PATTERN                                                    | STATUS LED (2)<br>GREEN                                                         | ERROR LED (3)<br>RED                                |
| 4 Blinks                                                            | Not Started                                                                     | DO <u>NOT</u> USE                                   |
| 2 Blinks                                                            | Started                                                                         | THE<br>TEMPTALE                                     |
| 1 Blink                                                             | Stopped                                                                         | GEO LTE                                             |

## 3. Place The TempTale GEO LTE Monitor

Remove the protective paper from the adhesive strip on the back of the monitor and place it on the TOP of the last pallet loaded on the passenger side of the trailer. Place a green "**Monitor Enclosed**" label on the FRONT of the same pallet, facing the trailer door.

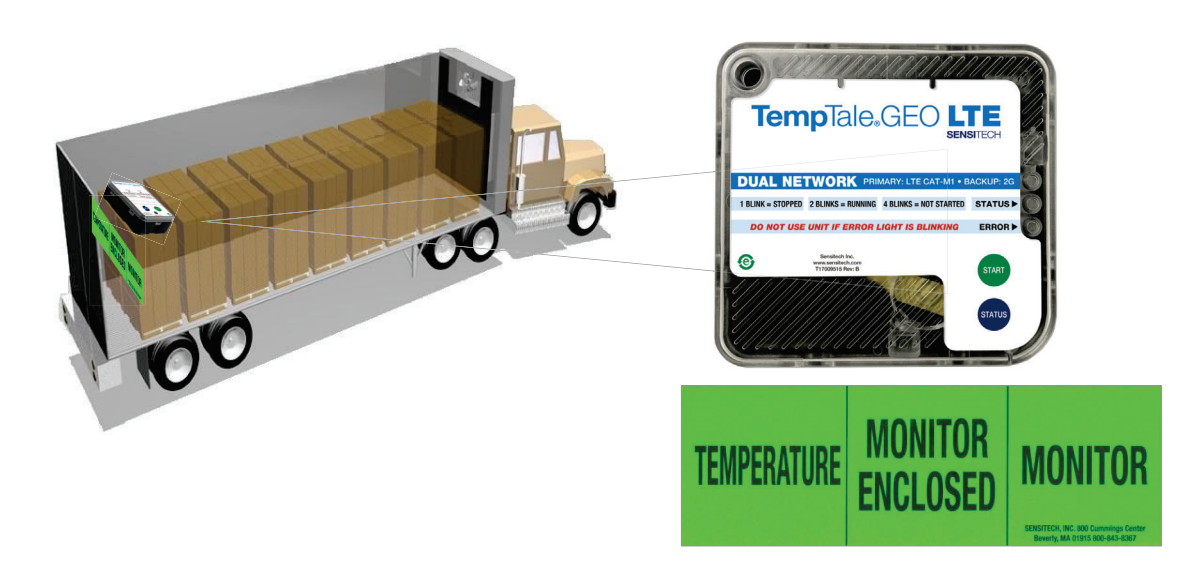

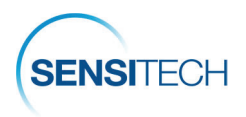

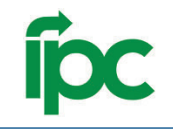

# **Alarm Notification and Acknowledgement**

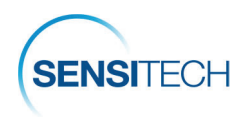

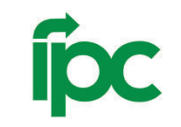

## **Alarm Notification Email**

You do not need to stop or download TempTale GEO LTE monitors; however, upon receipt, please store the monitors in a bright location as the monitors have light sensors and light sensor trigger is required to register the arrival of the monitors.

TempTale GEO LTE monitors do not have visible alarms. Email notifications are sent to the Supplier and DC contacts on file for in-transit alarms and arrived trips.

The monitor type, monitor serial number, order number, trip status, alarm status, origin, and the alarm type is displayed within the Subject line.

All alarms must be acknowledged and corrective actions logged.

**Managing Carrier:** The managing carrier is responsible for acknowledging the alarm in Sensi-Watch Platform within 1.5 hours of alarm.

To acknowledge an alarm click the **Open Details** link within the alarm notification email.

This will launch the Trip Detail page for the trip. View and Acknowledge alarms in the Trip Details page (next).

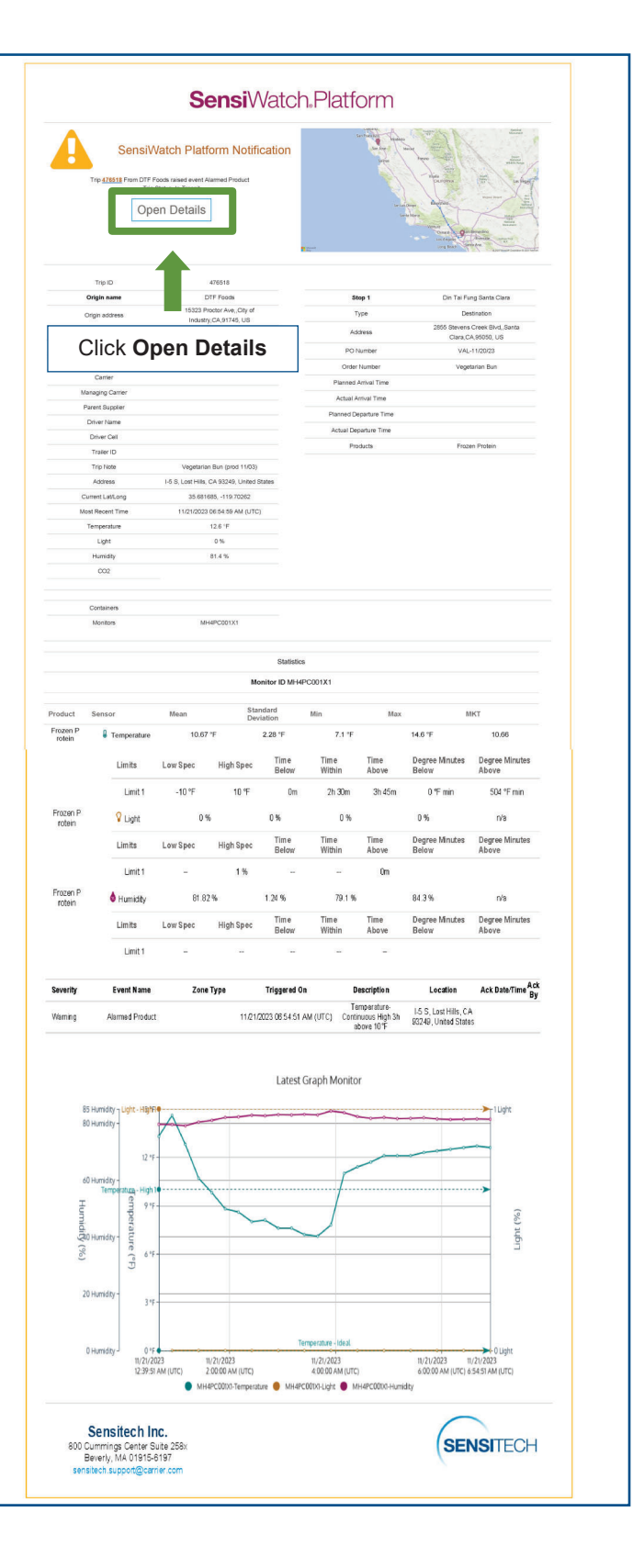

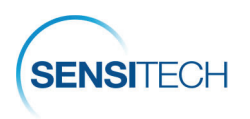

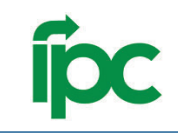

## Alarm Acknowledgement

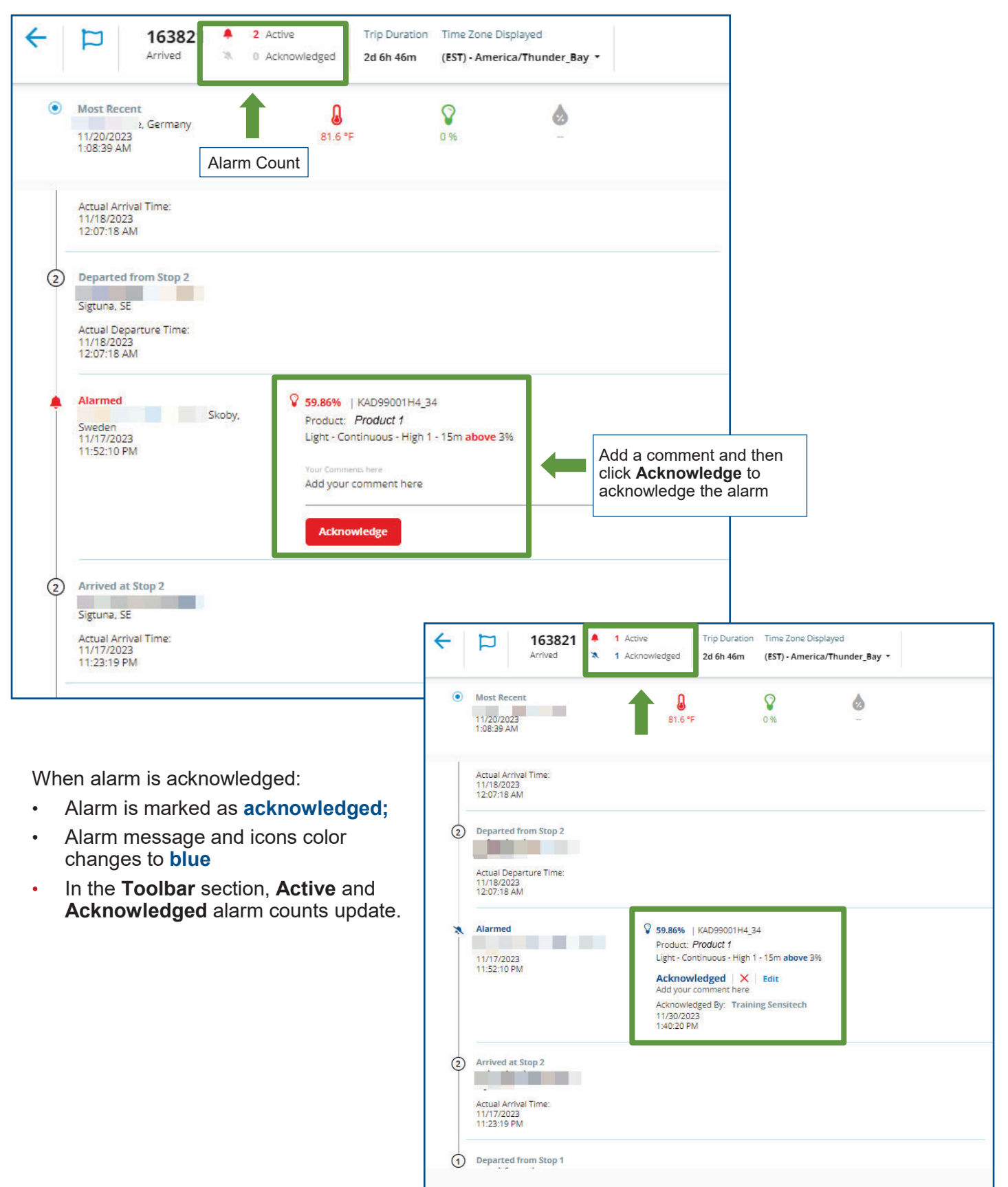

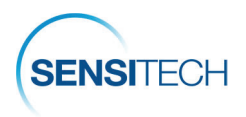

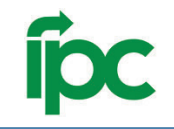

# **Other Functions in SensiWatch Platform**

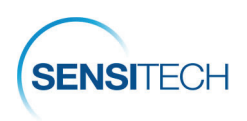

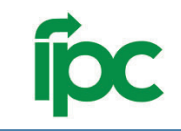

## The Overview Page

| ensiWatch.Platform | Subway                   | Overview Trips Rep                                       | ports                |                   |                 | Welcome 👻 |
|--------------------|--------------------------|----------------------------------------------------------|----------------------|-------------------|-----------------|-----------|
| TRIP STATUS        |                          |                                                          |                      |                   |                 |           |
| 1 32 255           | 5                        |                                                          | 963                  |                   |                 |           |
|                    | Active alarms            | Not Started Started                                      | In-Transit 📕 Arrived |                   |                 |           |
| EXCURSIONS         | -                        |                                                          |                      |                   |                 |           |
| 65                 | 65                       | 0                                                        | 1186                 |                   | 1251            |           |
| TOTAL ALARMED      | ACTIVE ALARM 1           | ACKNOWLEDGED                                             | TRIPS IN COMPLIANCE  |                   | TOTAL TRIPS     |           |
|                    | V                        | iew acknowledged alarr                                   | ns only              | Show Acknowledged | 65 Excursions   |           |
| ▲ Trip ID          | Event Name Date/Tir      | ne Description                                           | Container/Serial No. | Location          | Acknowledged By | Las       |
| 462755             | Alarmed 11/15/2023 10:24 | 14 AM (EST) Temperature - Cumulative High - 4h 0m above  | 15 MBM9C015Y4        |                   |                 |           |
| 466096             | Alarmed 11/15/2023 1:47: | i8 AM (EST) Temperature - Cumulative High - 4h 0m above  | 15 MJ1PC00Z91        |                   |                 |           |
| 465157             | Click the Trip           | <b>D</b> to view the trip deta                           | ails MGB9A01904      |                   |                 |           |
| 464534             | Alarmed 11/14/2023 5:59: | 56 PM (EST) Temperature - Cumulative High - 4h 0m above  | 15 MKYPC005j1        |                   |                 |           |
| 465517             | Alarmed 11/14/2023 5:56: | 1 PM (EST) Temperature - Cumulative High - 4h 0m above - | 45 MHCCA23VK4        | the second second |                 |           |

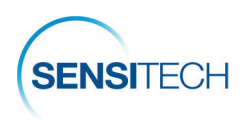

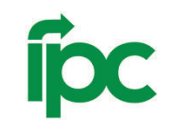

## The Trips Page

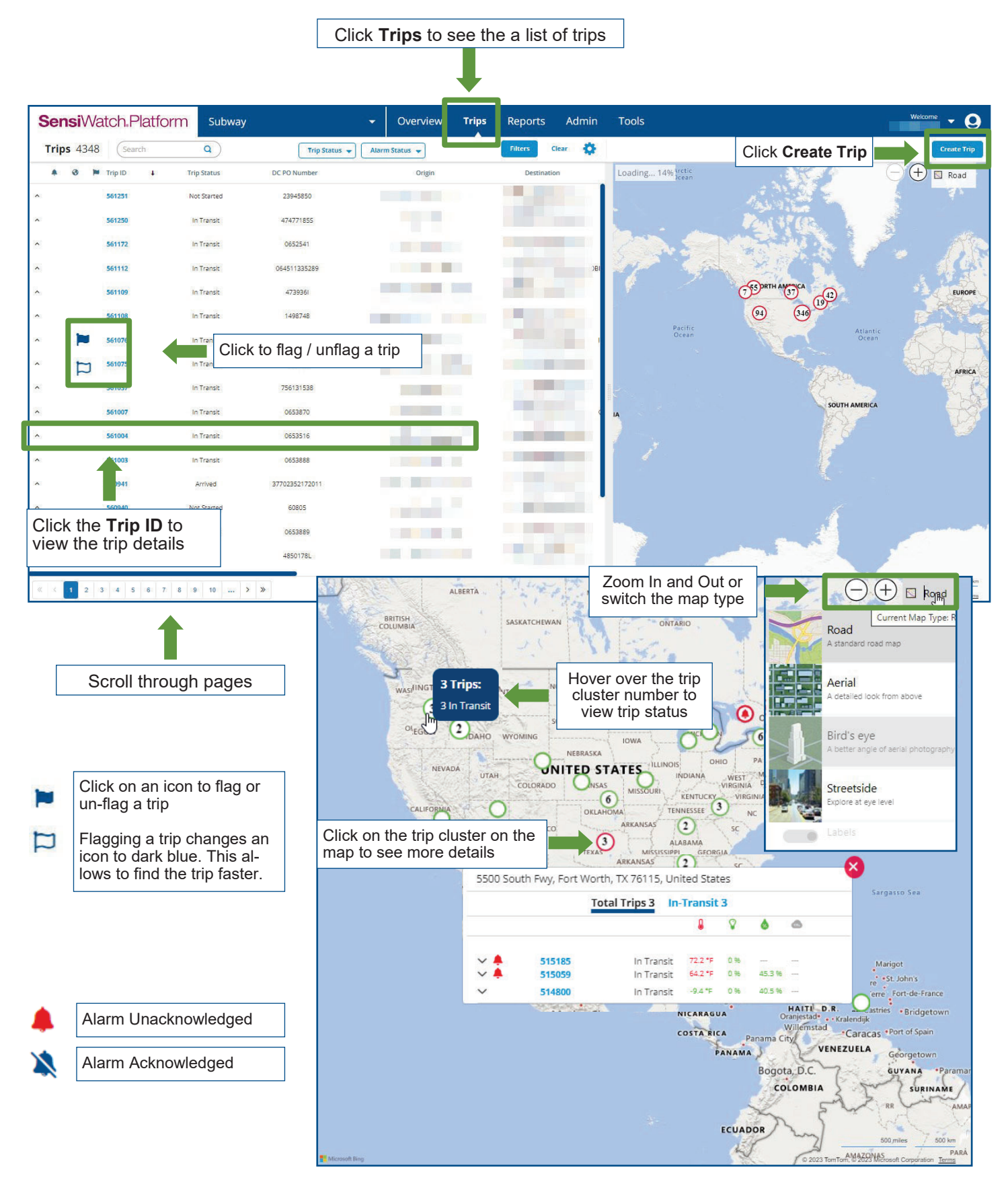

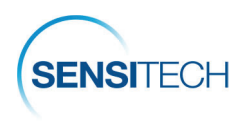

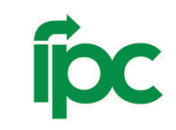

## The Trip Details Page

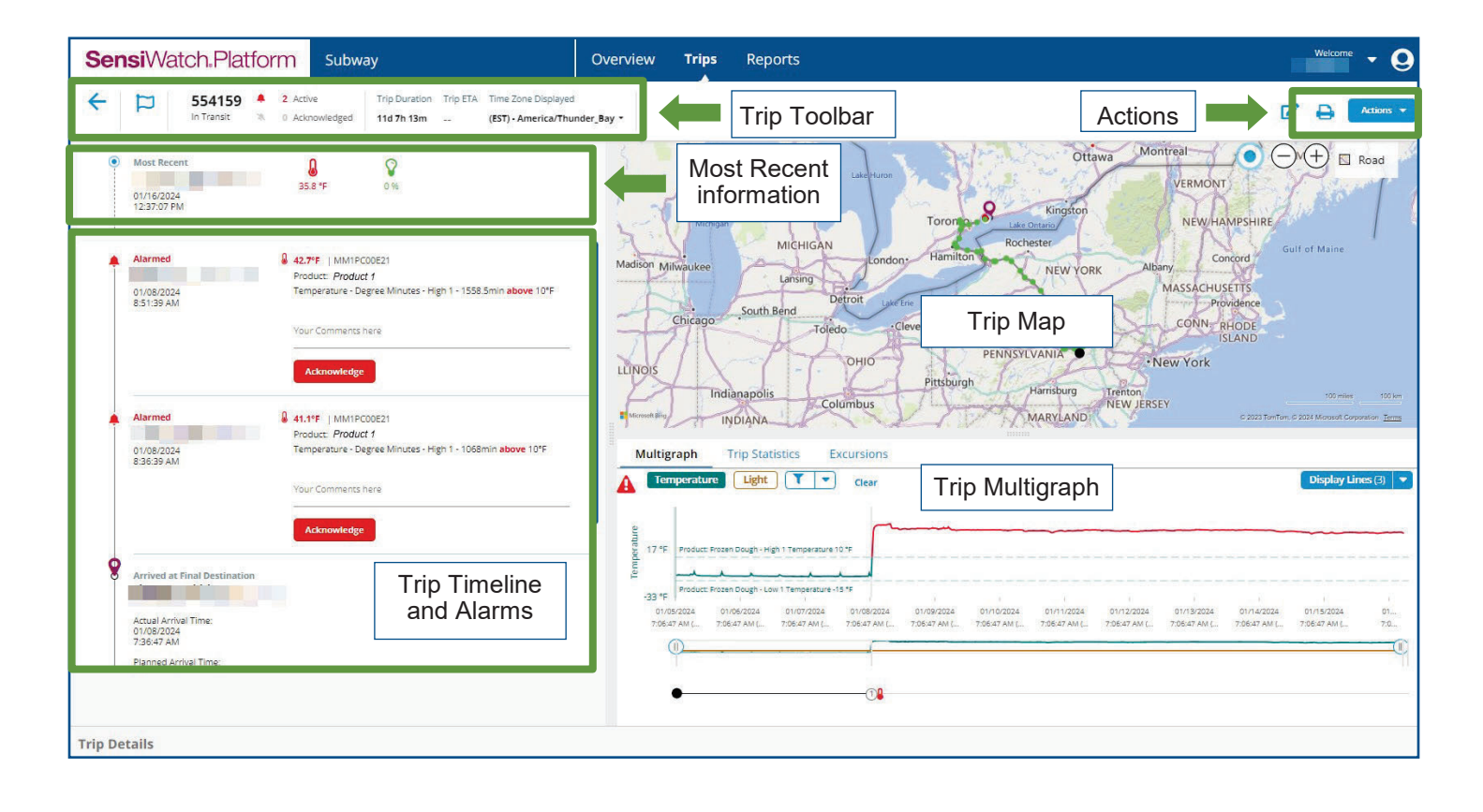

- Trip Actions could vary depending on the user role. For example, actions can include **Edit Trip** and **Print** functions.
- Each action requires appropriate permissions assigned to your role by the Administrator.

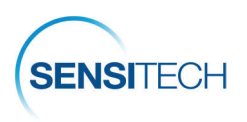

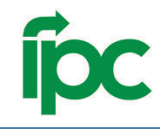

### The Trip Details Page — Toolbar, Timeline, and Alarms

### **Trip Toolbar**

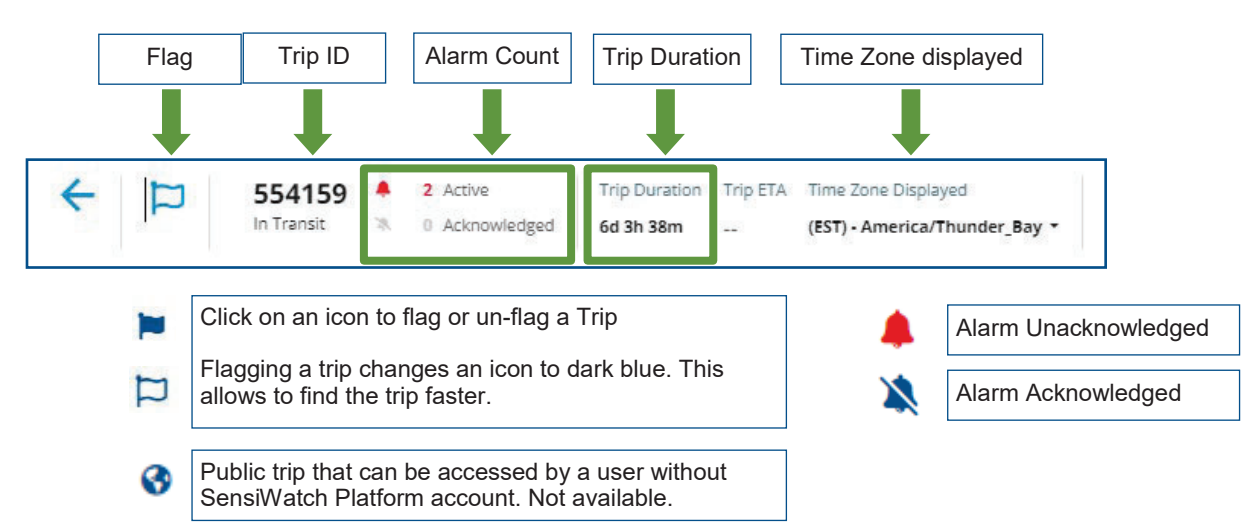

### **Trip Timeline and Alarms**

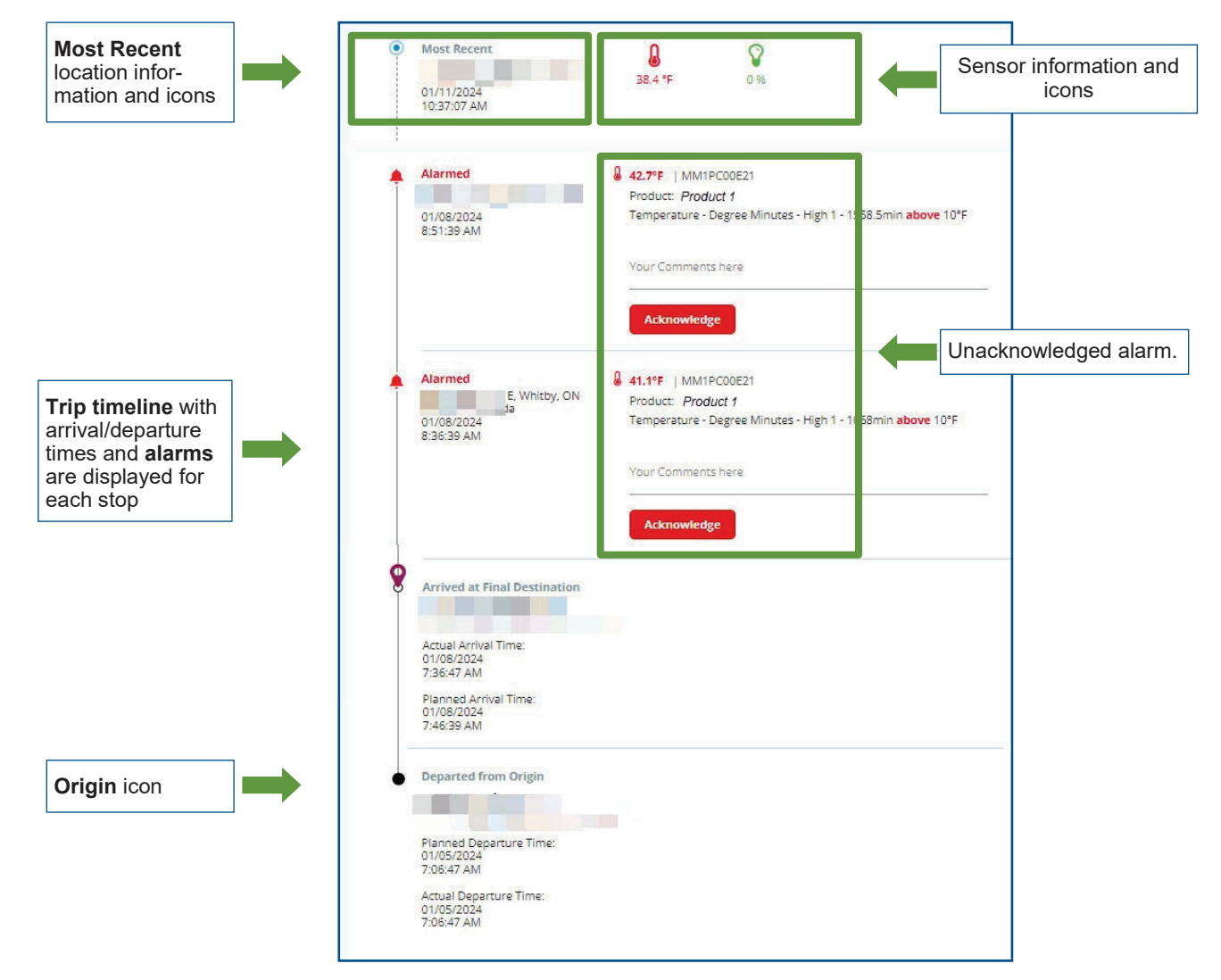

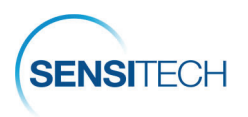

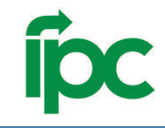

### The Trip Details Page — Map and Multigraph

### **Map Section**

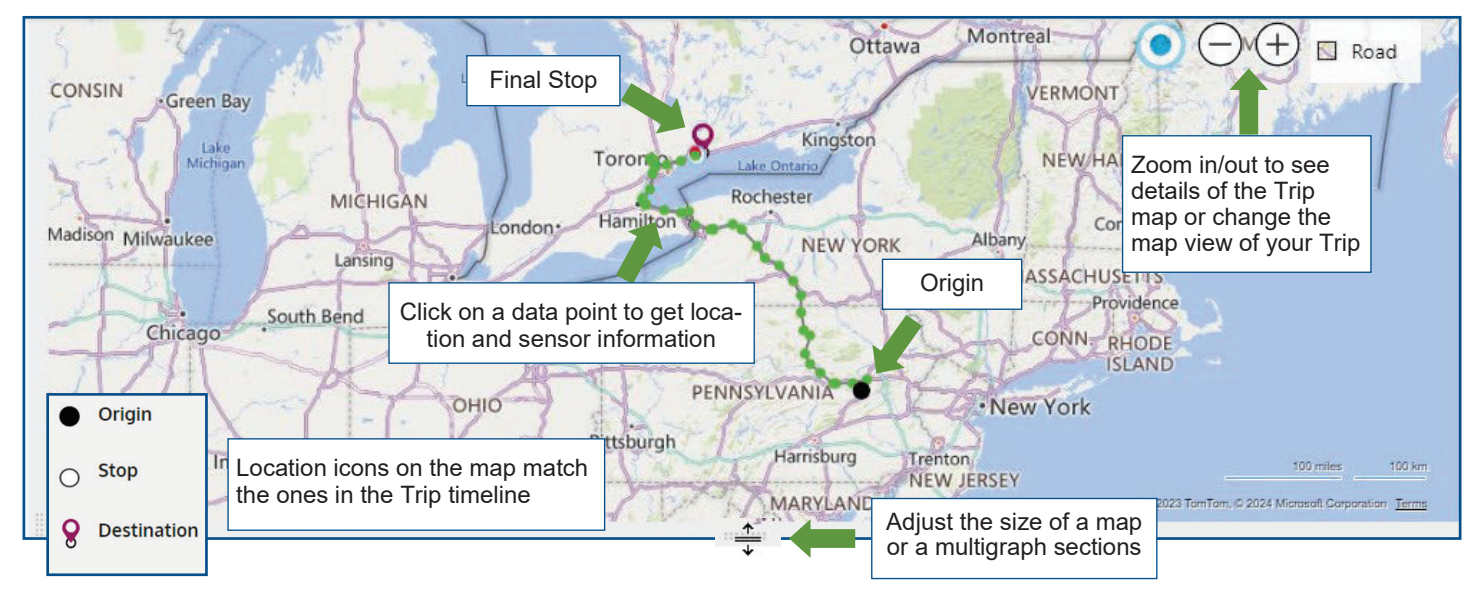

### Trip Multigraph

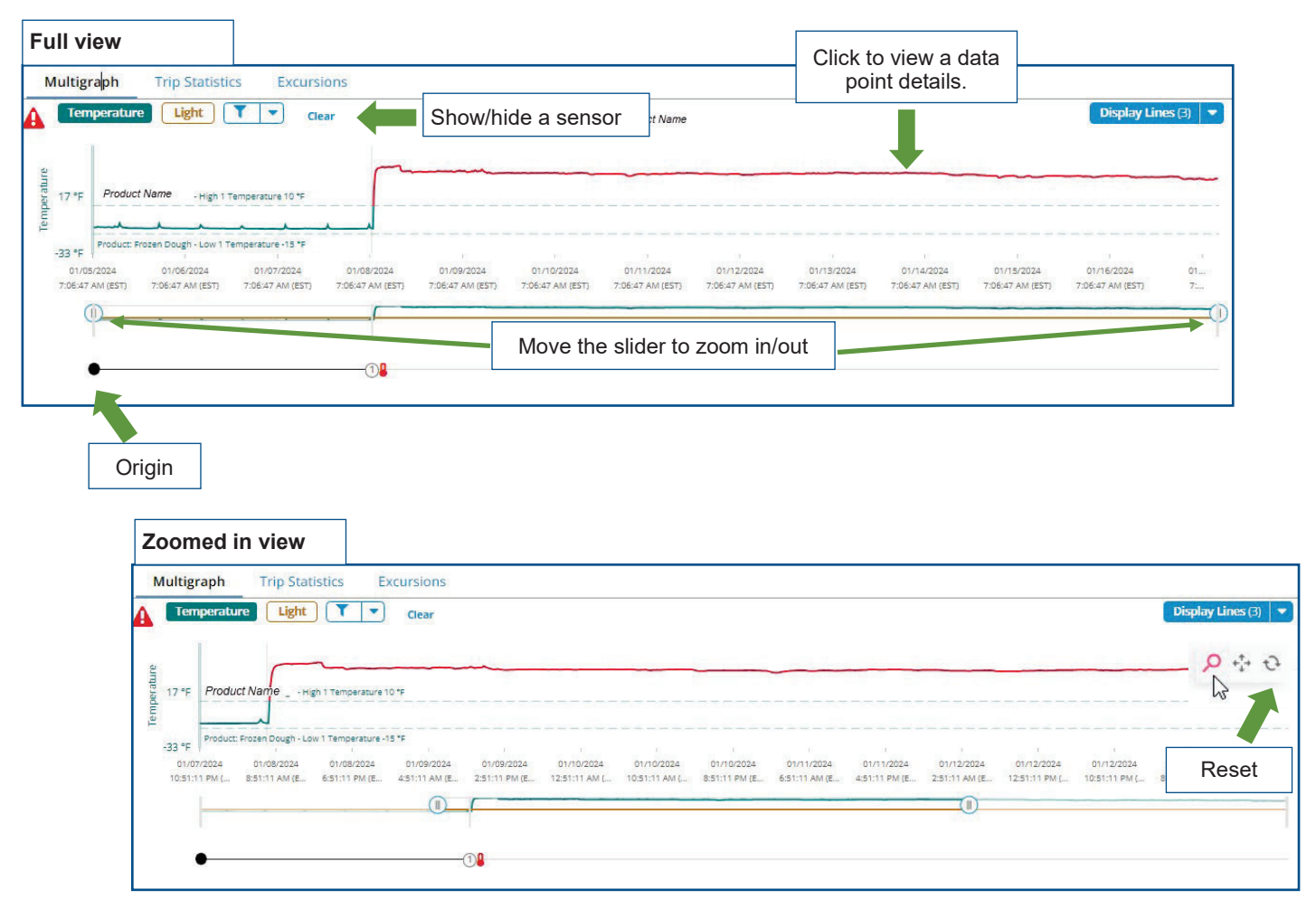

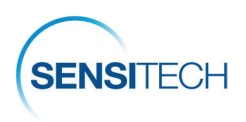

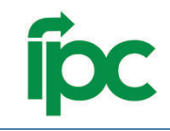

### The Trip Details Page — Trip Statistics and Trip Details Sections

### **Trip Statistics section**

|                   | м | ultigraph Trip Statisti | cs Ex  | cursions  | 5              |           |               |       |                 | Sensor                       | Informa     | tion displ          | ays here for al |
|-------------------|---|-------------------------|--------|-----------|----------------|-----------|---------------|-------|-----------------|------------------------------|-------------|---------------------|-----------------|
| Expand monitor    | ^ | Monitor ID              | Sensor | Me        | an             | Std Devia | tion          | Min   | Max             | products the device monitors |             |                     |                 |
| and sensor infor- |   | MM1PC00E21              | 8      | 26.3<br>0 | 26.3 °F<br>0 % |           | 21.02<br>0.03 |       | 46 °F<br>0.48 % |                              |             |                     |                 |
|                   |   | Product                 | Sensor | Low 2     | Low 1          | High 1    | High 2        | Below | Within          | Above                        | ° Min Below | ° Min Above         | МКТ             |
|                   |   | Product: Product Name   | 8      | -         | -15 °F         | 10 °F     |               | 0m    | 3d 0h 30m       | 9d 2h 45m                    | 0 °F min    | 372,493.5<br>°F min | (***)           |

### **Trip Details Section**

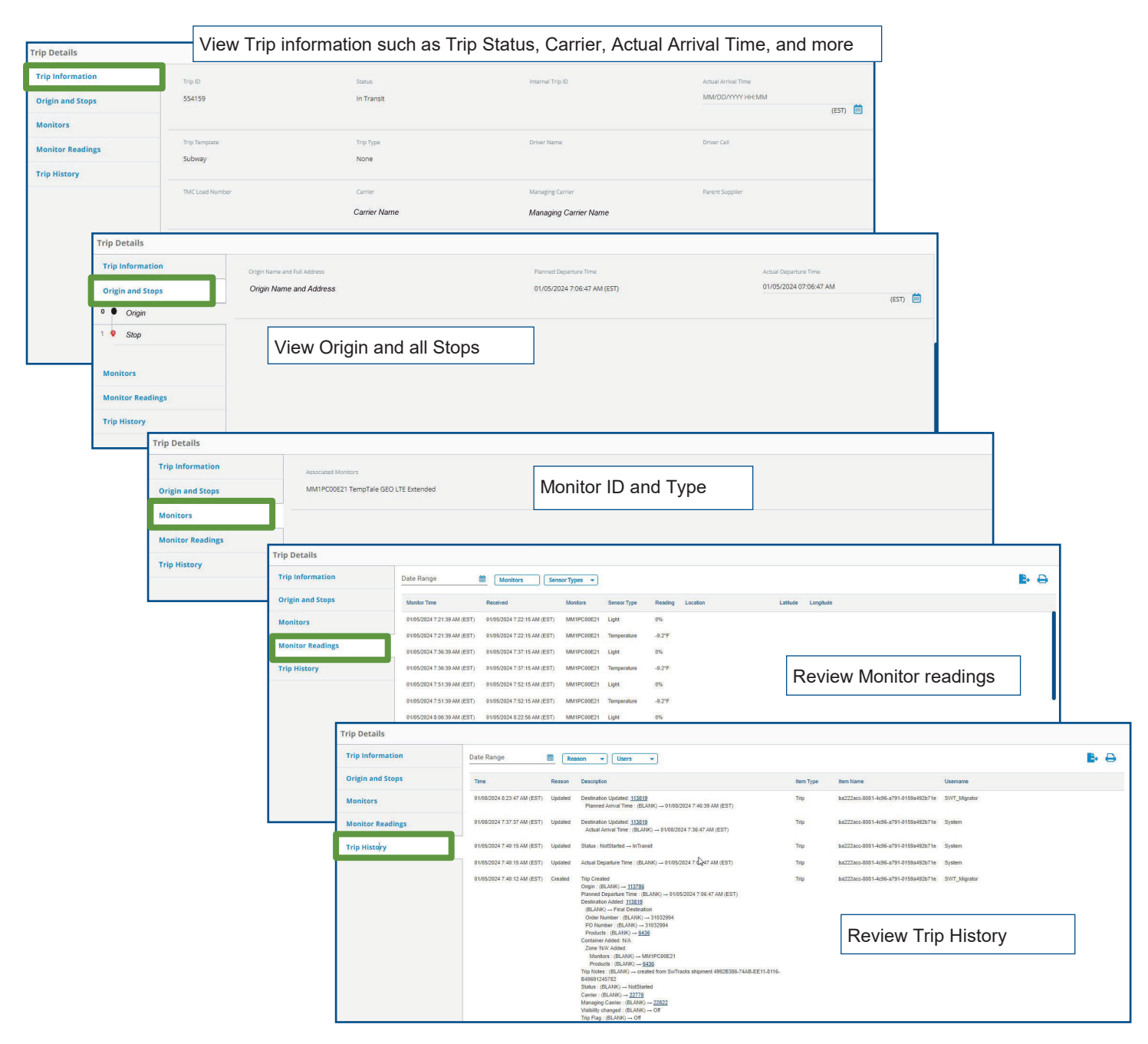

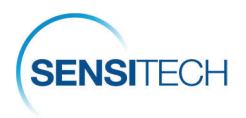

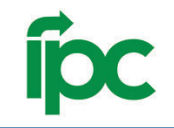

# SensiWatch Platform Mobile App

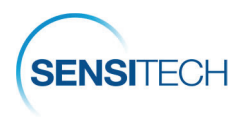

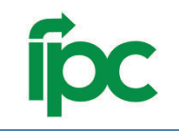

### SensiWatch Platform Mobile App

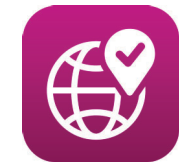

SensiWatch Platform App is the companion mobile application to the core, desktop version of the SensiWatch Platform. Download Sensi-Watch Platform app from the Apple Store or Google Play.

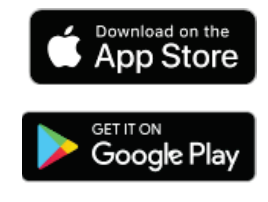

#### SensiWatch\_Platform

Users can view trip list and a trip details page in the SensiWatch Platform Mobile App.

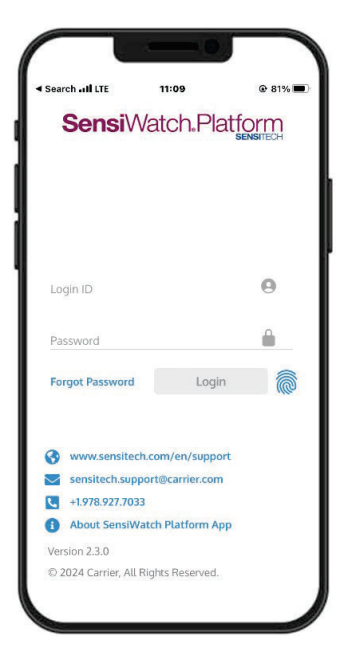

**Login** page uses the same login credentials as the web application.

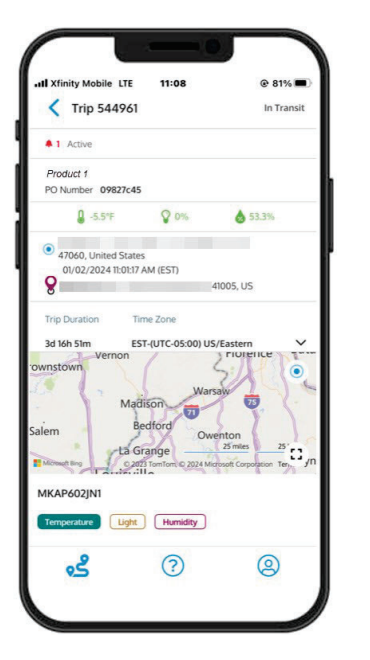

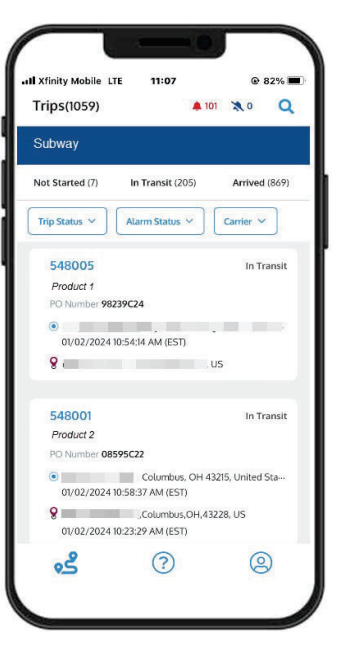

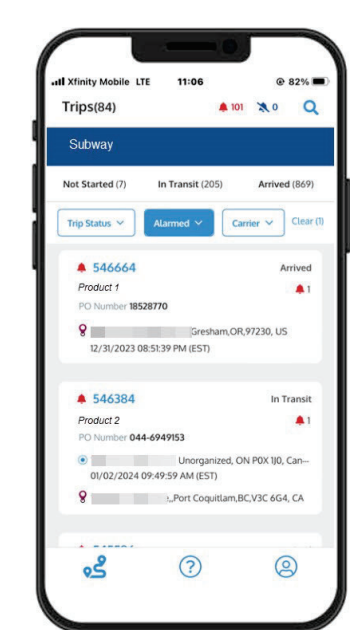

The **Trips** page is where users can view a list of trips, filter the list by trip and alarm status, and find a specific trip.

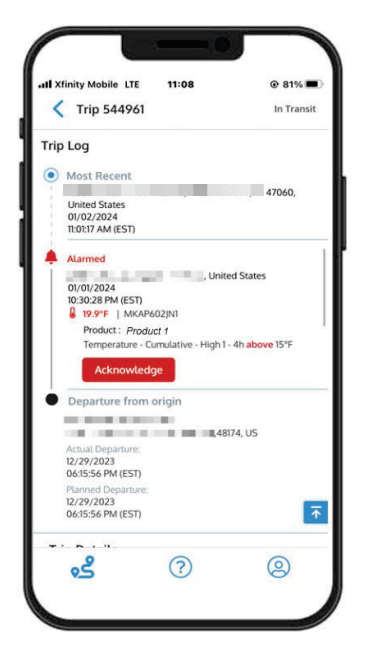

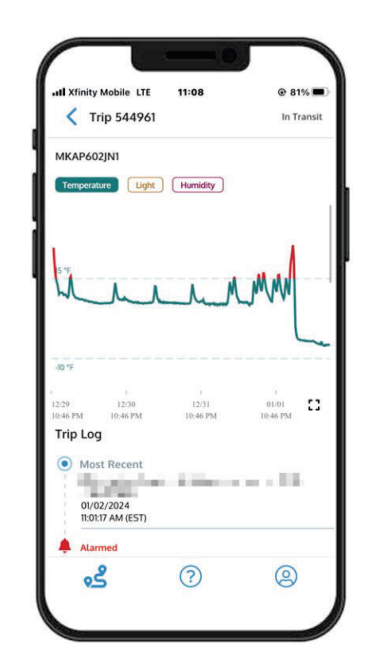

**Trip Details** is a page from where users can view the map, graph, and other details of the trip such as trip status, origin, stops, and final destination. Users can also acknowledge alarms here.

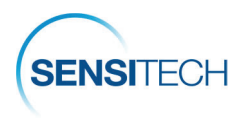

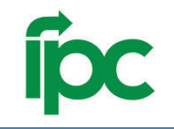

# **Contact Us**

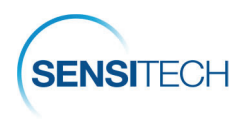

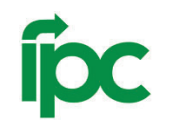

## **Sensitech Contact Information**

| Re | equest Category                                                                 | Who to Contact?                                                                                                    |  |  |  |  |
|----|---------------------------------------------------------------------------------|----------------------------------------------------------------------------------------------------|--|--|--|--|
| •  | Order Placement for Monitors, Read-<br>ers, Labels, Brackets,<br>Return Systems | Sensitech Client Services<br>Sensitech.clientservices@carrier.com<br>+1 800-843-8367<br>+1 978-720-2650                                                                              |  |  |  |  |
| •  | Monitor Evals / Post Validation<br>Installation / Training<br>Software Support  | Sensitech Support Services<br>Sensitech.support@carrier.com<br>+1 800-843-8367                                                                                                    |  |  |  |  |
| •  | Reports, Analysis<br>Notifications<br>Program Support                           | Katie Spurlock, Program Manager<br>katherine.spurlock@carrier.com<br>+1 978-288-6816<br>Genevieve Puccinelli, Account Manager<br>genevieve.puccinelli@carrier.com<br>+1 602-487-9371 |  |  |  |  |